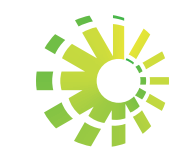

### Impuestos Internos

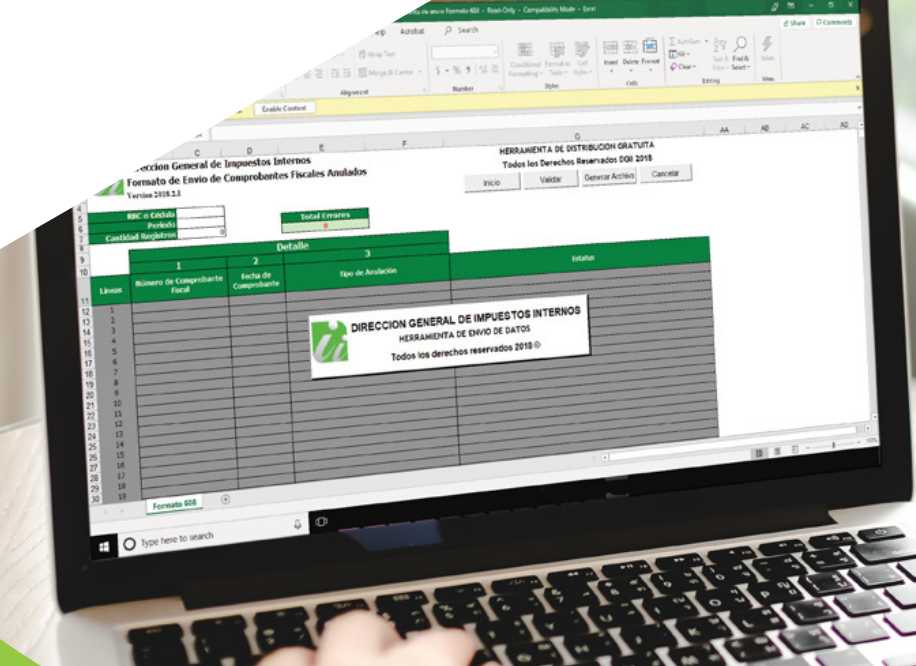

## Instructivo Llenado y Remisión del Formato de Envío de Comprobantes Fiscales Anulados (608)

Instructivo

Llenado y Remisión del **Formato de Envío de Comprobantes Fiscales Anulados (608)** 

# Índice

| · Formato de Envío de Comprobantes Fiscales Anulados (608)        | 1  |
|-------------------------------------------------------------------|----|
| ·Descarga y llenado del Formato de Envío 608                      | 2  |
| • Pre-validación del Formato 608                                  | 8  |
| ·Remisión del Formato de Envío 608 a través de la Oficina Virtual | 11 |
| ·Remisión del Formato de Envío 608 Informativo                    | 13 |

De acuerdo con la Norma General No. 07-2018 sobre Remisión de Informaciones, los contribuyentes están obligados a enviar a Impuestos Internos, reportes de informaciones sobre sus operaciones.

A los fines de facilitar el cumplimiento de estas obligaciones, Impuestos Internos pone a disposición de los contribuyentes, plantillas de Excel y una herramienta de Pre-validación que pueden ser descargadas desde su página web www.dgii.gov.do.

#### FORMATO DE ENVÍO DE COMPROBANTES FISCALES ANULADOS (608)

Según lo establecido en la Norma General No. 07-2018, las informaciones sobre los comprobantes anulados por el contribuyente deben ser remitidos mensualmente, a través del Formato de Envío de Comprobantes Anulados (608), a más tardar el día 15 de cada mes.

#### Información Importante:

En aquellos casos en que no se tengan operaciones, deberán remitirse los Formatos 606, 607 y 608 de manera informativa.

#### DESCARGA Y LLENADO DEL FORMATO DE ENVÍO 608

Para descargar y completar esta herramienta, siga los pasos que se presentan a continuación:

 Ingrese a la página web de Impuestos Internos y en la sección "Servicios", en la opción "Formularios", seleccione "Formatos Envíos de Datos".

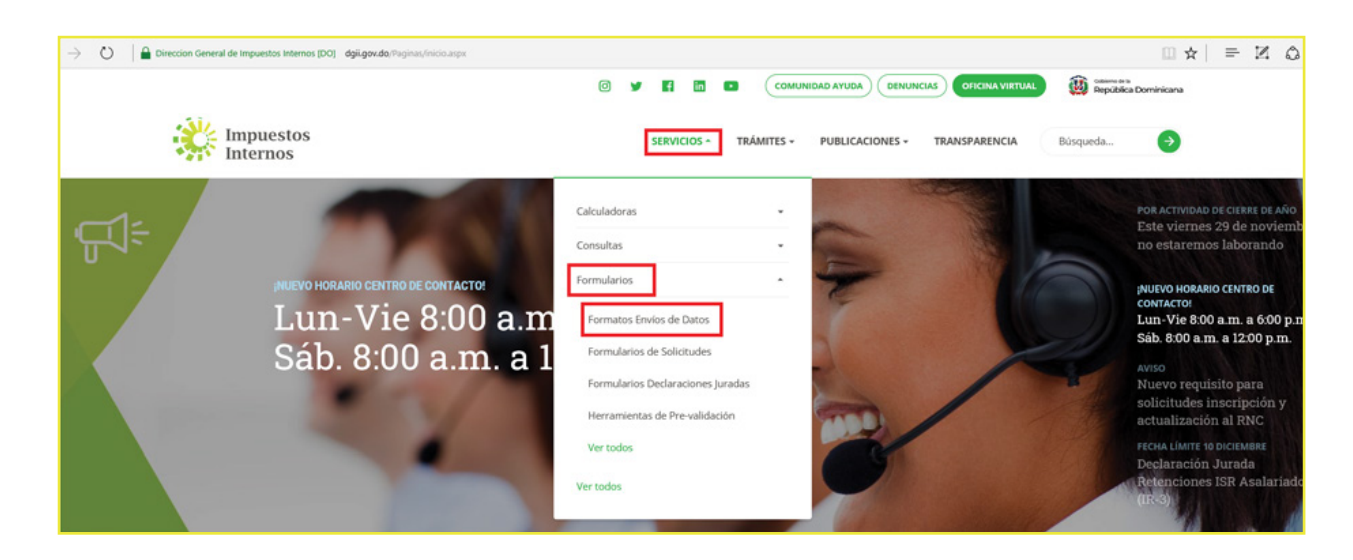

2 En "Otros formatos de envío de datos", seleccione "Formato de Envío 608 (Norma General 07-2018 y 05-2019) a partir del período mayo 2018 (disponible para remisión a partir del 1 de junio)".

| Puestos Internos > Servícios > Formularios > Formatos Envíos de Datos                        | SERVICIOS * IRAMITES * PUBLICACIONES * TRANSPARENCIA                              | Busdnega    |
|----------------------------------------------------------------------------------------------|-----------------------------------------------------------------------------------|-------------|
| ipuestos Internos -> Servicios -> Formularios -> Formatos Envios de Datos                    |                                                                                   |             |
|                                                                                              |                                                                                   |             |
|                                                                                              |                                                                                   |             |
| Formatos Envíos de Datos                                                                     |                                                                                   |             |
|                                                                                              |                                                                                   |             |
| Otros formatos de envío de datos                                                             |                                                                                   |             |
| Formato de Envío de Créditos de los Impuestos Pa                                             | gados en el Exterior (642)                                                        | DESCARGAR   |
| Modificado: 24/10/2019 - Tamaño: 282,8KB                                                     |                                                                                   | DESCARGAR   |
| Formato de Envío de Retenciones por Ganancia de                                              | e Capital (641)                                                                   |             |
| Modificado: 24/10/2019 - Tamaño: 264KB                                                       | - copica (0+1)                                                                    | DESCARGAR   |
|                                                                                              |                                                                                   |             |
| Pago de las comisiones de las aseguradoras y ARS<br>Modificado: 24/10/2019 - Tamaño: 291,6KB | (Formato 616)                                                                     | DESCARGAR   |
|                                                                                              |                                                                                   |             |
| Formato de Envío 609 (Norma General 07-2018) - a                                             | a partir del período mayo 2018 (disponible para remisión a partir del 1 de junio  | ) DESCARGAR |
| mounicado. 24/10/2019 - Tamano. 360,8KB                                                      |                                                                                   |             |
| Formato de Envío 608 (NCF Anulados) - Para envío                                             | s de periodos hasta abril 2018                                                    | DESCARCAR   |
| Modificado: 24/10/2019 - Tamaño: 2,9MB                                                       |                                                                                   | DESCARGAR   |
| Formato do Envío 600 (Norma Concest 07 2019                                                  | 15 2010) , a partir dal poríodo mayo 2019 (disponible para raminión a marin da    |             |
| de junio)                                                                                    | י א ני טייט - a parur uei periodo mayo 2018 (oisponiole para remisión a partir de | DESCARGAR   |

3 Aparecerá un cuadro de diálogo, en el cual debe seleccionar "Abrir" ("Open").

| Formato de Envío 608 (Norma General 07-2018) - a partir del p<br>bartir del 1 de junio) | <u>período mayo 2018 (disponible para remisión a</u> 269 KB 11/6/2018 |
|-----------------------------------------------------------------------------------------|-----------------------------------------------------------------------|
| What do you want to do with Formato608-NG-7-18.zip (269 KB)<br>From: dgii.gov.do        | )? Open Save $\land$ Cancel $\times$                                  |

Haga doble clic sobre el archivo de Excel con el nombre de "Herramienta de Envío Formato 608".

|   | Name                                                               | Туре                                              | Compressed size  | Password |
|---|--------------------------------------------------------------------|---------------------------------------------------|------------------|----------|
| ~ | COMO HABILITAR LOS MACROS E<br>Bi Herramienta de envio Formato 608 | Adobe Acrobat Document<br>Microsoft Excel 97-2003 | 111 KB<br>158 KB | No<br>No |
|   |                                                                    |                                                   |                  |          |

**Nota:** En caso de que los macros estén deshabilitados, lea los pasos de "Cómo habilitar los macros en Microsoft Excel".

Al abrir el archivo, habilite los macros de acuerdo con la versión de Microsoft Excel que posea, según el caso que aplique, como se detalla a continuación:

**Opción A:** Pulse "Clic para más detalles (Click for more details)" y luego "Editar de cualquier manera (Edit Anyway)".

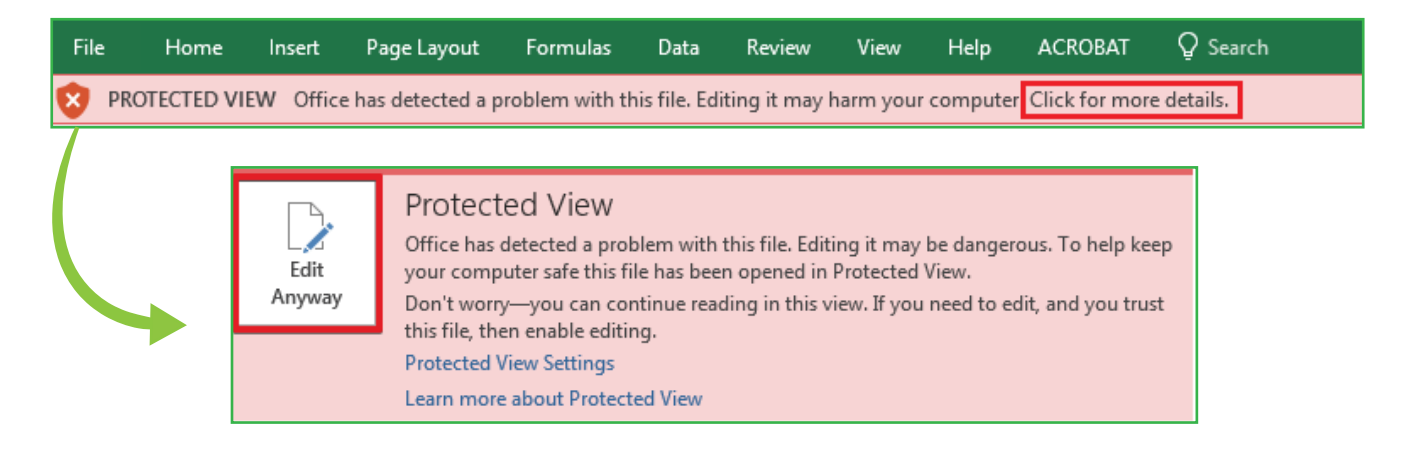

Opción B: Pulse "Habilitar Edición (Enable Editing)".

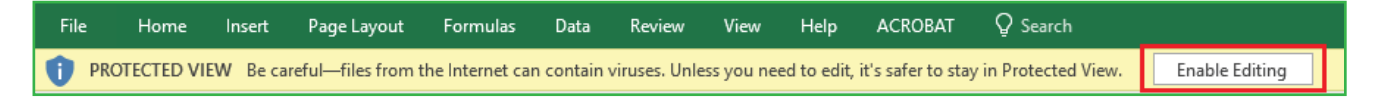

Por último, pulse "Habilitar Contenido (Enable Content)".

| File  | Home               | Insert | : Page Layout      | Formulas        | Data      | Review Vie            | w ACROBAT                                   | Q Te  | ll me what you | want to d               |                                                                                                    |        |
|-------|--------------------|--------|--------------------|-----------------|-----------|-----------------------|---------------------------------------------|-------|----------------|-------------------------|----------------------------------------------------------------------------------------------------|--------|
| Paste | K Cut<br>E⊡ Copy → | nter   | Arial .            | - 10 - A^^<br>A | <br>▲     | = _   »·<br>= =   = = | <mark>ĉ</mark> Wrap Text<br>한 Merge & Cente | r + [ | \$ - % ,       | ▼<br>←.0 .00<br>.00 →.0 | Conditional Format as                                                                                                    |        |
| -     | Clipboard          | G.     | Font               |                 | G         | Aligr                 | iment                                       | G     | Number         | G                       | in a contracting in a contracting in a c | Styles |
|       | SECURITY WARI      | NING   | Macros have been o | lisabled.       | Enable Co | ontent                |                                             |       |                |                         |                                                                                                    |        |

**Nota:** Se recomienda guardar el archivo antes de iniciar el llenado del mismo y mantenerlo en su computador por si requiere rectificarlo.

6 Complete el "Encabezado del Formato", llenando la información solicitada de la siguiente manera:

| RNC o Cédula       |  |
|--------------------|--|
| Periodo            |  |
| Cantidad Registros |  |

- Digite el "RNC o Cédula" de la empresa o persona que remite la información.
- Coloque el "**Período**" que está reportando, en el siguiente formato: AAAAMM (Año, Mes).
- Digite la **"Cantidad Registros"** o cantidad de Comprobantes Fiscales del periodo que va a anular. El número de registros no debe ser mayor a 4,999.
- 7 Pulse el botón "Inicio" y el formato habilitará la misma cantidad de registros que usted digitó en el encabezado.

| AutoSa | ave 🔍 Off                                                                    | .⊟ <b>5</b>       | • @ - =          |                        |         |            |                    | Herra                    | mienta de | envio Formato  | 608 - Read-Oi           | nly - Compa  | tibility Mo | ode - Excel    |        |                 |             |
|--------|------------------------------------------------------------------------------|-------------------|------------------|------------------------|---------|------------|--------------------|--------------------------|-----------|----------------|-------------------------|--------------|-------------|----------------|--------|-----------------|-------------|
| File   | Home                                                                         | Insert            | Page Layout      | Formulas               | Data    | Review V   | iew He             | elp ACROB                | AT C      | Tell me what y | ou want to do           |              |             |                |        |                 |             |
| Paste  | & Cut<br>≧ Copy →<br>¥ Format P                                              | ainter B          | nes New Roma     | • 10 • A A             |         | =   * •    | <mark>⋛</mark> Wra | ap Text<br>erge & Center | \$ •      | % ) €.0 .0     | Condition<br>Formatting | al Format as |             |                | 4      | e ===<br>Insert | Delete<br>T |
| Cli    | pboard                                                                       | G.                | Font             |                        | GI      | Aliç       | nment              |                          | Gi l      | Number         | G                       |              | Sty         | /les           |        |                 | Cells       |
| AD20   | -                                                                            | : ×               | $\checkmark f_x$ |                        |         |            |                    |                          |           |                |                         |              |             |                |        |                 |             |
|        | A                                                                            | в                 | С                | D                      |         | Е          |                    | F                        |           |                |                         |              |             | G              |        |                 |             |
| 1      | Direccion General de Impuestos Internos HERRAMIENTA DE DISTRIBUCION GRATUITA |                   |                  |                        |         |            |                    |                          |           |                |                         |              |             |                |        |                 |             |
| 2      | Fo                                                                           | rmato d           | e Envio de       | Comproba               | ntes Fi | scales An  | ulados             |                          |           |                | Tod                     | os los De    | rechos      | Reservados DG  | 1 2018 |                 |             |
| 3      | Ver                                                                          | sion 2018.2       | .1               |                        |         |            |                    |                          |           |                | Inicio                  | Vali         | dar         | Generar Archiv | Car    | ncelar          |             |
| 4      | DW                                                                           | o Códula          |                  | 1                      |         |            |                    |                          |           |                | Inicio                  | van          | uai         |                |        | icciai          |             |
| 6      | - NII                                                                        | Periodo           | 201805           |                        |         | Total Erro | res                |                          |           |                |                         |              |             |                |        |                 |             |
| 7 (    | Cantidad                                                                     | Registros         | 0                | ]                      |         | 0          |                    |                          |           |                |                         |              |             |                |        |                 |             |
| 9      |                                                                              |                   |                  |                        | Detall  | ٥          |                    |                          |           |                |                         |              |             |                |        |                 |             |
| 10     |                                                                              |                   | 1                | 2                      | Detail  |            | 3                  |                          |           |                |                         |              |             |                |        |                 |             |
| Lín    | ieas Ni                                                                      | imero de C<br>Fis | Comprobante      | Fecha de<br>Comprobant | e       | 1          | īpo de Ar          | nulación                 |           |                |                         |              | Est         | tatus          |        |                 |             |
| 11     |                                                                              |                   |                  |                        |         |            |                    |                          |           |                |                         |              |             |                |        |                 |             |
| 13 2   | 2                                                                            |                   |                  |                        |         |            |                    |                          |           |                |                         |              |             |                |        |                 | _           |
| 14 3   | 3                                                                            |                   |                  |                        |         |            |                    |                          |           |                |                         |              |             |                |        |                 |             |

8 En los campos de "Detalle" complete la información requerida de la siguiente manera:

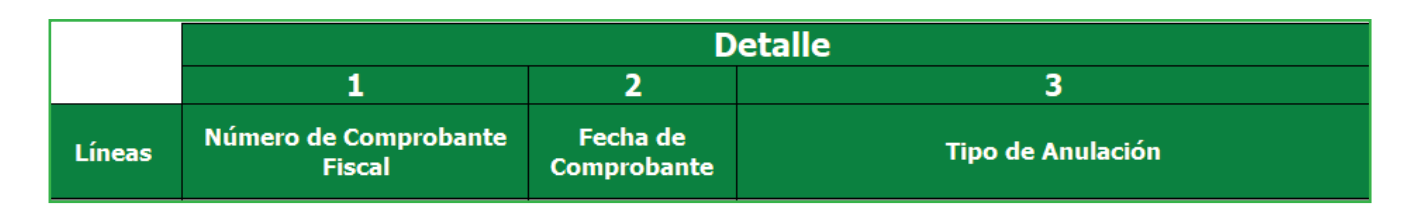

- 1. Digite el "Número de Comprobante Fiscal" que está anulando.
- **2.** En "Fecha de Comprobante" coloque la fecha en que fue emitida la factura, en el siguiente formato: AAAAMMDD (Año, Mes, Día).
- **3.** En "Tipo de Anulación" seleccione la razón por la que está anulando el comprobante emitido. Los valores permitidos en este campo son:
  - 1. Deterioro de factura preimpresa
  - 2. Errores de impresión (factura preimpresa)
  - 3. Impresión defectuosa
  - 4. Corrección de la información
  - 5. Cambio de productos
  - 6. Devolución de productos
  - 7. Omisión de productos
  - 8. Errores en secuencia de NCF
  - 9. Por cese de operaciones
  - 10. Pérdida o hurto de talonarios

9 Cuando haya completado la planilla, pulse el botón "Validar".

| Å   | utoSave 🖲                             | œ <b>₽ €</b>          | <b>o</b> •∂•∓                     |                         |             |           | Herra                         | nienta de | envio Formato 60 | 8 - Read-On              | ly - Compatil          | bility Mode | - Excel          |              |                |        |
|-----|---------------------------------------|-----------------------|-----------------------------------|-------------------------|-------------|-----------|-------------------------------|-----------|------------------|--------------------------|------------------------|-------------|------------------|--------------|----------------|--------|
| F   | le Hon                                | ne Insert             | Page Layout                       | Formulas D              | )ata Review | v View    | Help ACROBA                   | л ,       | Tell me what you | u want to do             |                        |             |                  |              |                |        |
| Pas | Left Cut<br>Left Copy<br>te<br>≪ Form | nat Painter           | imes New Roma ▼<br>3 I <u>U</u> → | • 10 • A A •            | = = =       | ≫ e       | Wrap Text<br>Merge & Center 🔹 | \$ -      | ~<br>%           | Conditiona<br>Formatting | I Format as<br>Table * |             |                  | <<br>*<br> } | e en<br>Insert | Delete |
| _   | Clipboard                             | 1 5                   | Font                              | 5                       |             | Alignment |                               | i r       | Number G         |                          |                        | Styles      |                  |              |                | Cells  |
| A   | 20                                    | • : ×                 | $\checkmark f_x$                  |                         |             |           |                               |           |                  |                          |                        |             |                  |              |                |        |
|     | A B C D E F G                         |                       |                                   |                         |             |           |                               |           |                  |                          |                        |             |                  |              |                |        |
| 1   |                                       | Direccion             | General de                        | Impuestos               | Internos    |           |                               |           |                  | HERR                     |                        | DE DISTR    | RIBUCION GRATI   | JITA         |                |        |
| 2   |                                       | Formato               | de Envio de                       | Comproban               | tes Fiscale | es Anulad | 05                            |           |                  | Tode                     | os los Dere            | echos Re    | eservados DGII 2 | 018          |                |        |
| 3   |                                       | Version 2018          | .2.1                              |                         |             |           |                               |           |                  | nicio                    | Valid                  | ar          | Generar Archive  | Can          | colar          | 1      |
| 4   |                                       |                       |                                   |                         |             |           |                               |           |                  | nicio                    | valiu                  | ai          |                  | Can          | Leidi          |        |
| 5   |                                       | RNC o Cedul<br>Period | a<br>201805                       |                         | Total       | Errores   |                               |           |                  |                          |                        |             |                  |              |                |        |
| 7   | Cantid                                | lad Registro          | s 0                               |                         | Total       | 0         |                               |           |                  |                          |                        |             |                  |              |                |        |
| 8   |                                       |                       | -                                 | ·                       |             |           | _                             |           | _                |                          |                        |             |                  |              |                |        |
| 9   |                                       |                       |                                   |                         | Detalle     |           |                               |           |                  |                          |                        |             |                  |              |                |        |
| 10  |                                       |                       | 1                                 | 2                       |             |           | 3                             |           |                  |                          |                        |             |                  |              |                |        |
| 11  | Líneas                                | Número de<br>F        | Comprobante<br>iscal              | Fecha de<br>Comprobante |             | Tipo de   | Anulación                     |           |                  |                          |                        | Estatı      | us               |              |                |        |
| 12  | 1                                     |                       |                                   |                         |             |           |                               |           |                  |                          |                        |             |                  |              |                |        |

10 En caso de haber cometido algún error, puede visualizarlos en la columna "Estatus". Luego de corregir dichos errores, vuelva a pulsar "Validar".

| Å   |                           | off 🗜 📢        | o∙∂∘∓                           |                         |                |                                                                                                    | Herram                      | ienta de envio | Formato 608 - Rea                    | ad-Only - Comp                         | atibility Mo | de - Excel |           |       |               |  |
|-----|---------------------------|----------------|---------------------------------|-------------------------|----------------|----------------------------------------------------------------------------------------------------|-----------------------------|----------------|--------------------------------------|----------------------------------------|--------------|------------|-----------|-------|---------------|--|
| Fi  | ile Hon                   | ne Insert      | Page Layout                     | Formulas                | Data Review    | View H                                                                                                    | lelp ACROBAT                | р тell i       | me what you want 1                   | to do                                  |              |            |           |       |               |  |
| Pas | ■ X Cut<br>■ = Copy<br>te | at Painter     | imes New Roma<br>3 I <u>U</u> - | • 10 • A A              | === &          | וע פּגָי אין פּגייע<br>פּגייע אין פּגייע פּגייע אין פּייע פּגייע אין פּגייע אין פּגייע אין פּגייע אין פּגייע אין פּגייע אין פּגייע אין<br>פּגייע פּגייע פּגייע פּגייע פּגייע פּגייע פּגייע פּגייע פּגייע פּגייע פּגייע פּגייע פּגייע פּגייע פּגייע פּגייע | rap Text<br>erge & Center 🔹 | \$ • % >       | ←.0 .00     ←.0 Form                 | ditional Format a<br>hatting ▼ Table ▼ | 5            |            |           | 4 4   | Insert Delete |  |
| _   | Clipboard                 | G.             | Fon                             | it G                    | <u>a</u>       | Alignment                                                                                                    | Gi Ci                       | Numb           | er Gil                               |                                        | Sty          | es         |           |       | Cells         |  |
| AD  | 20                        | • = ×          | $\checkmark f_x$                |                         |                |                                                                                                    |                             |                |                                      |                                        |              |            |           |       |               |  |
|     | Α                         | в              | C                               | П                       | E F            |                                                                                                    | F                           |                |                                      |                                        |              | G          |           |       |               |  |
| 1   |                           | Direction      | General de                      | e Impuestos             | Internos       | -                                                                                                    |                             |                | HERRAMIENTA DE DISTRIBUCION GRATUITA |                                        |              |            |           |       |               |  |
| 2   |                           | Formato        | de Envio de                     | Comprohar               | ntes Fiscales  |                                                                                                    | -                           |                |                                      | Todos los De                           | arechos      | Reservado  | ne DGII 2 | 018   |               |  |
| 3   |                           | Version 2018   | 21                              | Comproba                | inces inscares | / analados                                                                                                    | ,                           |                |                                      |                                        |              |            |           |       |               |  |
| 4   |                           | 10131011 2010  |                                 |                         |                |                                                                                                    |                             |                | Inicio                               | Va                                     | lidar        | Generar /  | Archivo   | Cance | elar          |  |
| 5   |                           | RNC o Cédul    | а                               | ]                       |                |                                                                                                    | _                           |                |                                      |                                        |              |            |           |       |               |  |
| 6   | a                         | Period         | 0 20180                         | 5                       | Total E        | rrores                                                                                                    |                             |                |                                      |                                        |              |            |           |       |               |  |
| 8   | Cantio                    | ad Registro    | <b>s</b> 0                      | _                       | U              |                                                                                                    |                             |                |                                      |                                        |              |            |           |       |               |  |
| 9   |                           |                |                                 |                         | Detalle        |                                                                                                    |                             |                |                                      |                                        |              |            |           |       |               |  |
| 10  |                           |                | 1                               | 2                       |                | 3                                                                                                    | •                           |                |                                      |                                        |              |            |           |       |               |  |
| 11  | Líneas                    | Número de<br>F | Comprobante<br>iscal            | Fecha de<br>Comprobante | e              | Tipo de A                                                                                                    | nulación                    |                |                                      |                                        | Est          | atus       |           |       |               |  |
| 12  | 1                         |                |                                 |                         |                |                                                                                                    |                             |                |                                      |                                        |              |            |           |       |               |  |
| 13  | 2                         |                |                                 |                         |                |                                                                                                    |                             |                |                                      |                                        |              |            |           |       |               |  |
| 14  | 3                         |                |                                 |                         |                |                                                                                                    |                             |                |                                      |                                        |              |            |           |       |               |  |

11 Si no aparece ningún error, pulse "Generar Archivo".

| ,                    | AutoSave 🦲                                                                       |               | • ~ ÷ ÷                        |                         |             |             | Herrar                        | nienta de en      | vio Formato 608                      | - Read-Onl                     | y - Compatil         | bility Mod | le - Excel   |                                             |             |                      |
|----------------------|----------------------------------------------------------------------------------|---------------|--------------------------------|-------------------------|-------------|-------------|-------------------------------|-------------------|--------------------------------------|--------------------------------|----------------------|------------|--------------|---------------------------------------------|-------------|----------------------|
| F                    | ile Hor                                                                          | me Insert     | Page Layout                    | Formulas D              | ata Review  | View        | Help ACROBA                   | т От              | ell me what you                      | want to do                     |                      |            |              |                                             |             |                      |
| Pa:                  | te<br>Clipboard                                                                  | nat Painter   | mes New Roma →<br>I <u>U</u> → | • 10 • A A              |             | ≫ -   ễֲb v | /rap Text<br>1erge & Center 👻 | \$ <del>-</del> % | •   €.0 .00<br>•   €.0 ⇒.0<br>mber 5 | ⊂<br>Conditional<br>Formatting | Format as<br>Table * | Styl       | es           | <ul> <li>▲</li> <li>▼</li> <li>▼</li> </ul> | lnsert<br>* | Delete<br>V<br>Cells |
| A                    |                                                                                  | - : ×         | √ fx                           |                         |             | -           |                               |                   |                                      |                                |                      |            |              |                                             |             |                      |
|                      | А                                                                                | В             | С                              | D                       |             | E           | F                             |                   |                                      |                                |                      | (          | 3            |                                             |             |                      |
| 1                    | Direccion General de Impuestos Internos     HERRAMIENTA DE DISTRIBUCION GRATUITA |               |                                |                         |             |             |                               |                   |                                      |                                |                      |            |              |                                             |             |                      |
| 2                    |                                                                                  | Formato o     | le Envio de                    | Comprobant              | tes Fiscale | s Anulado   | s                             |                   |                                      | Todo                           | s los Dere           | echos I    | Reservados D | GII 2018                                    |             |                      |
| 3                    |                                                                                  | Version 2018. | 2.1                            |                         |             |             |                               |                   | In                                   | nicio                          | Valid                | ar         | Generar Arch |                                             | ncelar      |                      |
| 4                    |                                                                                  | DNC o Códula  |                                | 1                       |             |             |                               |                   |                                      |                                | valiu                | а<br>1     | Ocheral Arei |                                             | locial      | _                    |
| 6                    |                                                                                  | Periodo       | 201805                         | -                       | Total       | Errores     |                               |                   |                                      |                                |                      |            |              |                                             |             |                      |
| 7                    | Cantic                                                                           | lad Registros | 5 0                            | ]                       |             | 0           |                               |                   |                                      |                                |                      |            |              |                                             |             |                      |
| ð<br>Q               |                                                                                  |               |                                | ſ                       | otallo      |             |                               |                   |                                      |                                |                      |            |              |                                             |             |                      |
| 10                   |                                                                                  |               | 1                              | 2                       |             |             | 3                             |                   |                                      |                                |                      |            |              |                                             |             |                      |
| 11                   | Líneas                                                                           | Número de Fi  | Comprobante<br>scal            | Fecha de<br>Comprobante |             | Tipo de /   | Anulación                     |                   |                                      |                                |                      | Esta       | atus         |                                             |             |                      |
| 12                   | 1                                                                                |               |                                |                         |             |             |                               |                   |                                      |                                |                      |            |              |                                             |             |                      |
| 13                   | 2                                                                                |               |                                |                         |             |             |                               |                   |                                      |                                |                      | _          |              |                                             | _           | _                    |
| 11<br>12<br>13<br>14 | 1<br>2<br>3                                                                      |               |                                | Comprobance             |             |             |                               | _                 |                                      |                                |                      |            |              |                                             |             |                      |

Aparecerá un cuadro de diálogo, indicando que se generó exitosamente un nuevo archivo de texto (TXT) y los datos de la ruta donde fue guardado. Por último, pulse el botón "Ok".

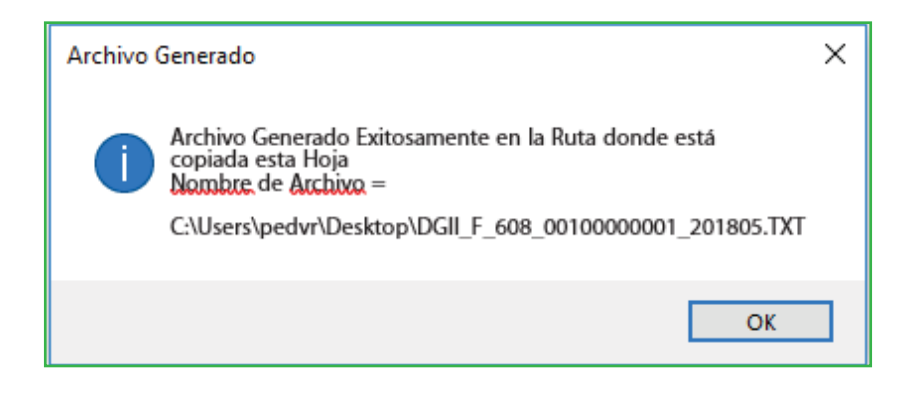

De esta manera se visualizará el archivo TXT que estará ubicado en el mismo directorio donde se guardó el documento de Excel antes de proceder a llenarlo. Este es el archivo que debe ser enviado vía la Oficina Virtual.

| Name                         | Туре                        | Compressed size | Password | Size |
|------------------------------|-----------------------------|-----------------|----------|------|
| DGII_F_608_00100000001_2018  | 05                          |                 |          |      |
| Herramienta de envio Formato | 608 Microsoft Excel 97-2003 | 158 KB          | No       |      |
|                              |                             |                 |          |      |

Guarde el archivo de Excel nuevamente, antes de proceder a enviar los datos.

#### **PRE-VALIDACIÓN DEL FORMATO**

Luego de completado el formato y generado el archivo de texto, se recomienda pre-validar el mismo a través de la herramienta de pre-validación de datos, la cual permite detectar posibles errores y corregirlos antes de enviar el formato por la Oficina Virtual.

#### Pasos para Pre-validar el Formato 608

1

Ingrese a la página web de Impuestos Internos y en la sección "Servicios", en la opción "Formularios", seleccione "Herramientas de Pre-validación".

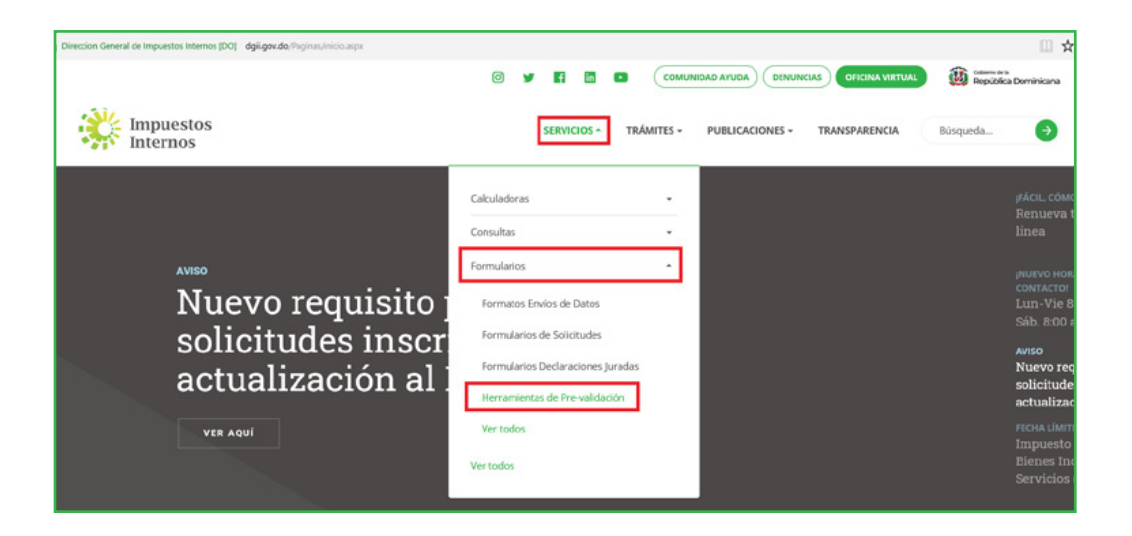

2 Seleccione "Herramienta de Pre-validación de Envío de Datos". Se recomienda abrir la carpeta comprimida y guardar la herramienta en el escritorio.

|                                                                                                    | 0 y 🖬 🛅                                 | Соми       | NIDAD AYUDA DENUN | CIAS OFICINA VIRTUAL | isepública Dominicana |
|----------------------------------------------------------------------------------------------------|-----------------------------------------|------------|-------------------|----------------------|-----------------------|
| Impuestos<br>Internos                                                                                     | SERVICIOS +                             | TRÁMITES • | PUBLICACIONES +   | TRANSPARENCIA        | Búsqueda 🤿            |
| Impuestos Internos -> Servidos -> Formularios -> Herramientas de Pre-vali                                 | idación > Herramientas de Pre-val dació | n          |                   |                      |                       |
| Herramientas de Pre-validació                                                                             | ón                                      |            |                   |                      |                       |
| Filtrar por: Nombre • Tipo • Fecha • LIMPIAR INTRIO                                                       | 4                                       |            |                   | Q Busca              | entre los archivos    |
| Herramienta Validedor de los libros de venta (Soluciones Fisc<br>Modificade: 24/10/2019 - Tamaño: 873.1KB | cales)                                  |            |                   |                      | DESCARGAR             |
| Herramienta de Pre-Validación de Envío de Datos<br>Modificado: 24/10/2019 - Tamaño: 549588                |                                         |            |                   |                      | DESCARGAR             |
| Herramienta Validación Norma 07-2019<br>Modificado: 24/10/2019 - Temefo: 1M8                              |                                         |            |                   |                      | DESCARGAR             |
| Herramienta Validador Archivo de datos Norma13<br>Madificade: 24/10/2019 - Tamate: 4942/XB                |                                         |            |                   |                      | DESCARGAR             |
| Herramienta Validador Archivo Retención Cheques y Transfe Modificado: 24/10/2019 - Tamaño: 884.998        | erencias (Formato 120)                  |            |                   |                      | DESCARGAR             |
| Pre_Validado.zip finished download                                                                        | cing.                                   | Open       | Open folder View  | downloads ×          |                       |

3 Al abrir el Pre-validador seleccione el formato a enviar y complete los datos que se le piden, luego adjunte el archivo y pulse "Verificar".

| ĺi | DGII                                           |                    |          | - 🗆                                                           | ×              |
|----|------------------------------------------------|--------------------|----------|---------------------------------------------------------------|----------------|
|    |                                                |                    | Herra    | mienta de PreValido<br>DATOS DE                               | ación<br>ENVIO |
|    | Formato                                        | 608 - NCF Anulados | ~        | Total Registro                                                |                |
|    | Rnc/Cédula                                     |                    |          | Registro Actual                                               |                |
|    | Periodo                                        | 201805             |          | Errores                                                       |                |
|    | Documento                                      |                    |          | -                                                             | ~              |
|    | Errores                                        |                    |          | Verificar Cancelar Guard                                      | ar             |
| I  |                                                |                    |          |                                                               | ^              |
|    |                                                |                    |          |                                                               | ~              |
| J  | DIRECCION GENERAL<br>DE INAPUESTIS<br>INTERNOS |                    | Copyrigh | Herramienta Gratuita<br>nt DGII © 2018. Todos los Derechos Re | servados       |

4 En caso de existir errores, la herramienta los mostrará en la sección "Errores". Debe verificar el documento, corregir los errores, cargar el documento modificado y pulsar "Verificar" nuevamente.

| 💏 DGII                                        |                                              |                                                            |                                              |                                         |
|-----------------------------------------------|----------------------------------------------|------------------------------------------------------------|----------------------------------------------|-----------------------------------------|
|                                               | Не                                           | rramienta de PreV                                          | alidación<br>os de envio                     |                                         |
| Formato                                       | 608 - NCF Anulados 🗸 🗸                       | Total Registro                                             | 2                                            |                                         |
| Rnc/Cédula                                    |                                              | Registro Actual                                            | 2                                            |                                         |
| Periodo                                       | 201805                                       | Errores                                                    | 1                                            |                                         |
| Documento                                     |                                              | - Proces                                                   | o Completado                                 |                                         |
|                                               |                                              | Verificar Cancelar                                         | Ver Errores                                  |                                         |
| Errores                                       | 47439:Periodo Digitado:(201806), NO coincide | con el especificado en el archivo (201805                  | Estas son a<br>las alertas c<br>mostrar el p | lgunas de<br>que puede<br>prevalidador. |
|                                               |                                              |                                                            | v                                            |                                         |
| DIRECCION GENERAL<br>DE IMPUESTOS<br>INTERNOS | Cop                                          | Herramienta Gratuit<br>oyright DGII © 2018. Todos los Dere | <b>a</b><br>chos Reservados                  |                                         |

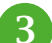

5 Cuando no existan errores, la herramienta le dará la opción de "Guardar". Esta función solo debe ser utilizada en caso de que desee comprimir el archivo de texto, de lo contrario, puede proceder a enviar el archivo de texto (TXT).

| 📝 DGII                                        |                    |           | _                                                      |                                 |
|-----------------------------------------------|--------------------|-----------|--------------------------------------------------------|---------------------------------|
|                                               |                    | Herra     | mienta de PreVo<br>DATO                                | eValidación<br>DATOS DE ENVIO   |
| Formato                                       | 608 - NCF Anulados | ~         | Total Registro                                         |                                 |
| Rnc/Cédula                                    |                    |           | Registro Actual                                        |                                 |
| Periodo                                       | 201805             |           | Errores                                                |                                 |
| Documento                                     |                    |           | Proceso                                                | Completado                      |
| Errores                                       |                    |           | Verificar Cancelar                                     | Guardar                         |
| I                                             |                    |           |                                                        | ^                               |
|                                               |                    |           |                                                        | $\sim$                          |
| -                                             |                    |           |                                                        | -                               |
| DIRECCION GENERAL<br>DE IMPUESTOS<br>INTERNOS |                    | Copyright | Herramienta Gratuita<br>t DGII © 2018. Todos los Derec | I Version 4.0<br>hos Reservados |

#### REMISIÓN DEL FORMATO DE ENVÍO 608 A TRAVÉS DE LA OFICINA VIRTUAL

Ingrese a la página web de Impuestos Internos y pulse "Oficina Virtual".

1

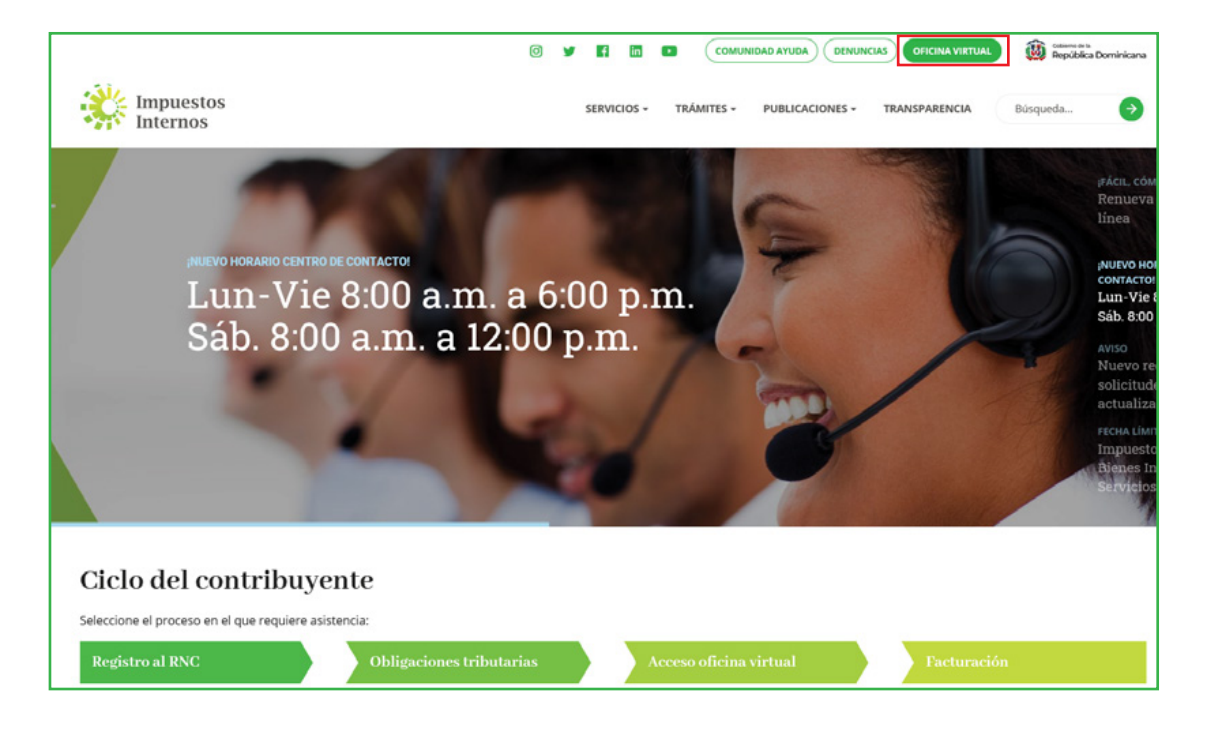

2 En "Usuario" digite el RNC o Cédula y la "Clave", luego pulse el botón "Entrar". En caso de que aplique, el sistema le pedirá que digite un número de la tarjeta de códigos o el código de seguridad que aparece en el token o en el Soft-Token y al finalizar, pulse "Continuar".

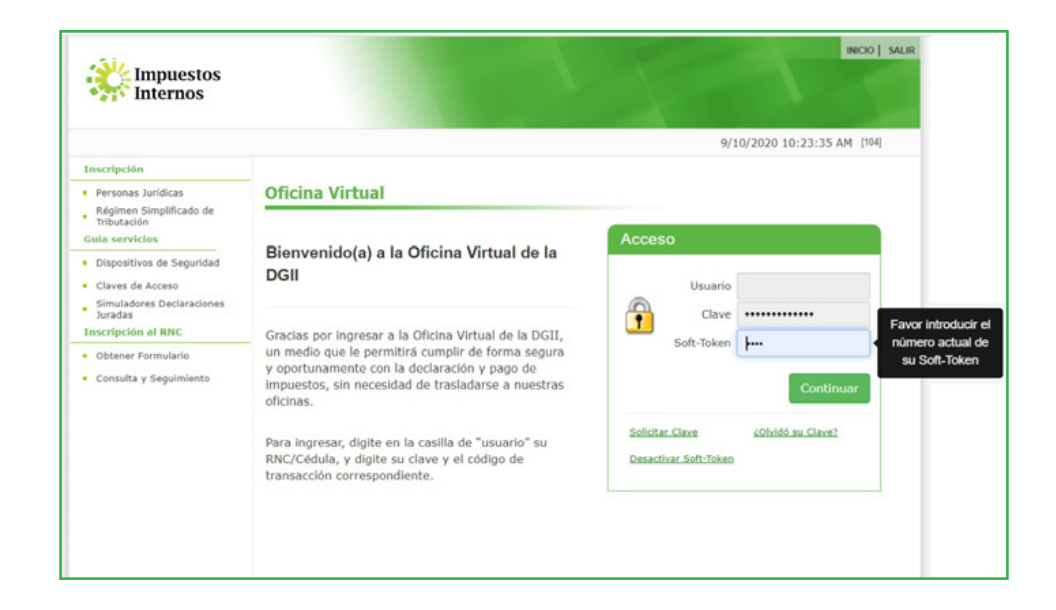

Ben el menú "Formatos de Envíos" pulse "Enviar Archivos" y en la opción "Tipo Información", seleccione la opción "608 - NCF Anulados", digite el "Periodo" a enviar, adjunte el archivo TXT y pulse "Enviar Datos".

|                                                   |                         |                                                                                                    |              | INICIO     | MI CUENTA | BUZON        | SALIR       |
|---------------------------------------------------|-------------------------|----------------------------------------------------------------------------------------------------|--------------|------------|-----------|--------------|-------------|
| Impuestos<br>Internos                             |                         |                                                                                                    |              |            |           |              |             |
| Razón Social                                      |                         | RNC                                                                                                    |              |            | 6/15/201  | 3 5:03:22 PM |             |
| 🛕 Usted tiene 2 mensaje(s) si                     | n leer. Pulse aquí para | verlo(s).                                                                                                    |              |            |           |              |             |
| Menu Oficina Virtual                              | Envío Datos             |                                                                                                    |              |            |           |              |             |
| Declaraciones Juradas                             |                         |                                                                                                    |              |            |           |              |             |
| <ul> <li>Declaración Interactiva</li> </ul>       | Esta opción per         | mite remitir los formatos de e                                                                                                    | envío de dat | os requeri | dos según | sus          |             |
| <ul> <li>Declaración IR-3</li> </ul>              | obligaciones tri        | butarias.                                                                                                    |              |            |           |              |             |
| <ul> <li>Declaraciones en Cero</li> </ul>         | CONSULTAR MIS E         | NVÍOS                                                                                                    |              |            |           |              |             |
| <ul> <li>Declaración Hidrocarburos</li> </ul>     |                         |                                                                                                    |              |            |           |              |             |
| <ul> <li>Declaración IR-13</li> </ul>             | Tipo<br>Información     | 608 - NCF ANULADOS                                                                                                    |              |            |           |              | SALIR<br>PM |
| <ul> <li>Declaraciones Rectificativas</li> </ul>  |                         | RNC<br>erio(s).<br>hite remitir los formatos de envío de datos requerido<br>utarias.<br>víos<br>608 - NCF ANULADOS<br>201805<br>vo<br>0100000001_201805.txt |              |            |           |              |             |
| <ul> <li>DIOR</li> </ul>                          | Periodo:                | 201805                                                                                                    |              |            |           |              |             |
| Solicitudes                                       |                         |                                                                                                    |              |            |           |              |             |
| <ul> <li>Solicitar Comprobantes</li> </ul>        | Seleccione el arcl      | nivo                                                                                                    |              |            |           |              |             |
| <ul> <li>Nuevas Secuencias NCF</li> </ul>         |                         | 0010000001 201005 byt                                                                                                    |              | a<br>一     | Quitar    | - Evaminar   |             |
| <ul> <li>Solicitar Certificación</li> </ul>       | DGII_F_008_             | 0010000001_201805.txt                                                                                                    |              | <u> </u>   | Quitai    |              |             |
| <ul> <li>Solicitar Tramites</li> </ul>            |                         |                                                                                                    |              |            |           |              |             |
| <ul> <li>Pago a Cuenta</li> </ul>                 | Enviar Dates            |                                                                                                    |              |            |           |              |             |
| Formatos de Envios                                |                         |                                                                                                    |              |            |           |              |             |
| Enviar Archivos                                   |                         |                                                                                                    |              |            |           |              |             |
| <ul> <li>Enviar Archivos Pre-Validados</li> </ul> |                         |                                                                                                    |              |            |           |              |             |

Nota: Podrá ver el detalle de los datos remitidos, pulsando "Consultar Mis Envíos".

4 El sistema mostrará una pantalla, con un resumen, indicando que "La recepción y validación del archivo se efectuó satisfactoriamente".

| Resumen Envío Datos              |                                            |
|----------------------------------|--------------------------------------------|
| La Recepción y Valida<br>Satisfa | ción del Archivo se Efectuó<br>ctoriamente |
| Tipo Información:                | 608 - NCF ANULADOS                         |
| Período:                         | 201805                                     |
| Número Referencia:               | 60899600547                                |
| Fecha/Hora:                      | 6/15/2018 5:09:50 PM                       |
| Cantidad Registros:              | 1                                          |
|                                  | :\$0.00                                    |

Nota: Se recomienda la impresión del "Resumen de Envío de Datos".

#### **REMISIÓN DEL FORMATO DE ENVÍO 608 INFORMATIVO**

Los contribuyentes que no tuvieron operaciones en un periodo determinado deben remitir los formatos de envío de manera informativa, es decir, en cero, a través de la Oficina Virtual, en la opción "Declaraciones en cero". En este caso, debe realizar el siguiente procedimiento:

Luego de ingresar a la Oficina Virtual con su usuario y clave, en el menú "Declaraciones Juradas", seleccione "Declaraciones en Cero".

| -512                                                                                                    |                                                                                                 |                                                                                      |                                    | INICIO                | MI CUENTA            | BUZON       | SAI   |
|----------------------------------------------------------------------------------------------------|-------------------------------------------------------------------------------------------------|--------------------------------------------------------------------------------------|------------------------------------|-----------------------|----------------------|-------------|-------|
| Impuestos<br>Internos                                                                                                    |                                                                                                 |                                                                                      |                                    |                       |                      |             |       |
| Nombre                                                                                                    | Céd                                                                                             | ıla                                                                                  |                                    |                       | 9/16/2020            | 12:47:45 PM | [102] |
| Usted tiene 88 mensaje(s) s Menu Oficina Virtual Declaraciones Juradas Declaración Interactiva Declaración Interactiva                            | In leer. Pulse aquí para veri<br>Presentación De<br>Es la opción disponi<br>cuando no se genera | o(s).<br>claraciones Informa<br>Die para presentar de ma<br>aron operaciones durante | tivas<br>nera inform<br>un periodo | ativa las<br>determir | declaracione<br>ado. | es o formal | tos   |
| Dedaraciones en Cero     Dedaración Hidrocarburos     Declaración IR-13     Declaración R-13     Dick     Dick     Declaración RST                | I. DATOS DE LA DEC<br>Formato o Impuesto:<br>Período:                                           | GOB - COMPROBANTES A                                                                 | DE ENVIO:                          |                       | v                    |             |       |
| Solicitudes<br>Comprobantes Fiscales<br>Solicitar Certificación<br>Solicitar Tramites<br>Pago a Cuenta                                            |                                                                                                 | Presentar Declaración y                                                              | /o Formato                         | l                     |                      |             |       |
| Actualización al RNC<br>Transparencia y Revalorizacion<br>Patrimonial Ley 46-20<br>Fadilidades de Pago Deudas Ley<br>46-20<br>Formatos de Envilos |                                                                                                 |                                                                                      |                                    |                       |                      |             |       |
| Enviar Archivos<br>Enviar Archivos Pre-Validados<br>Consultas                                                                                     |                                                                                                 |                                                                                      |                                    |                       |                      |             |       |

2) En la opción "Formato o Impuesto" seleccione "608 – Comprobantes Anulados". Digite el periodo correspondiente en el formato "Año, Mes (AAAAMM)". Al completar los datos pulse "Presentar Declaración y/o Formato."

| Impuestos<br>Internos                                                                                           |                                                        |                                                                                                    |                          |                      | 1           |        |
|----------------------------------------------------------------------------------------------------|--------------------------------------------------------|----------------------------------------------------------------------------------------------------|--------------------------|----------------------|-------------|--------|
| iombre<br>Lusted tiene 88 mensaje(s) si<br>Menu Oficina Virtual                                                 | Céé<br>in leer. Pulse aqui para ver<br>Procontación Do | da<br>o(s).                                                                                                    |                          | 9/16/2020            | 12:47:45 PM | [1423] |
| Declaraciones Juradas<br>Declaración Interactiva<br>Declaración IR-3<br>Declaraciones en Cero                   | Es la opción disponi<br>cuando no se gener             | ble para presentar de manera inform<br>aron operaciones durante un períod:                                              | nativa las (<br>determin | declaracione<br>ado. | es o format | 05     |
| Dedaración Hidrocarburos Dedaración IR-13 Dedaraciones Rectificativas DIOR Dedaracion RST Solicitudes           | I. DATOS DE LA DEC<br>Formato o Impuesto:<br>Período:  | LARACION Y/O FORMATOS DE ENVIO:<br>608 - COMPROBANTES ANULADOS<br>202009 Es AAAAMM<br>Presentar Declaración y/o Formato | 1                        | *                    |             |        |
| Comprobantes Fiscales<br>Soliditar Certificación<br>Soliditar Tramites<br>Papo a Cuenta<br>Actualización al RNC | l                                                      |                                                                                                    |                          |                      |             |        |
| Transparencia y Revalorizacion<br>Patrimonial Ley 40-20<br>Fadiidades de Pago Deudas Ley<br>46-20               |                                                        |                                                                                                    |                          |                      |             |        |

Por último, el sistema le mostrará un mensaje indicando que "El formato ha sido presentado satisfactoriamente" y un código de referencia.

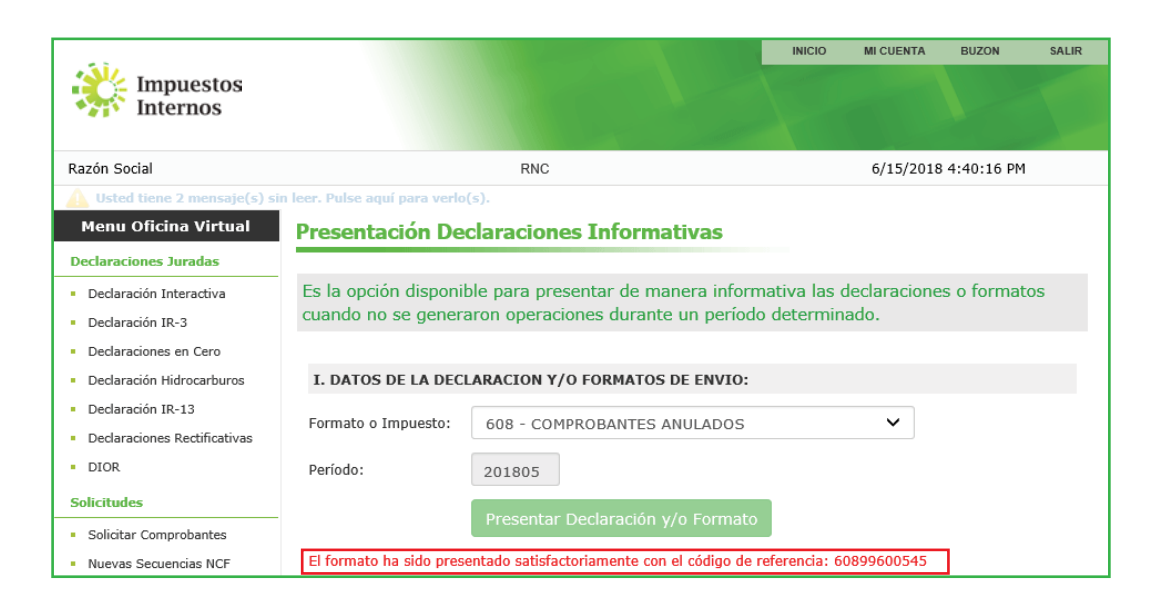

## dgii.gov.do

(809) 689-3444 desde Santo Domingo. 1 (809) 200-6060 desde el interior sin cargos. (809) 689-0131 Quejas y Sugerencias.

informacion@dgii.gov.do

#### IMPUESTOS INTERNOS Septiembre 2020

Publicación informativa sin validez legal

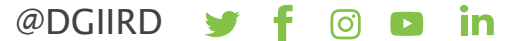